## DocMax Bulk Update Documents

Last Modified on 23/06/2025 2:01 pm AEST

This article covers how to update multiple documents in DocMax, which leverages the *Advanced Search* function in DocMax. This function is useful for scenarios such as after a building transfer and some documents within a category need to be split out into separate categories. or when you wish to add documents onto the owners portal in bulk.

We also offer a completely free 'DocMax Basics' online course, which you can enrol in<u>here</u>! Please see the <u>StrataMax Online Courses</u> page for more details, including the coupon code required to enrol for free.

## **Locate the Documents**

The first step is to narrow down which documents you want to update. To do this we recommend setting up an *Advanced Search*, or using an existing *Saved Search* (depending on if you have one), which you can read about here: DocMax | Advanced Search and Saved Searches

## **Update the Fields**

1. In order to select multiple or all documents, you will first need to change the *Results Layout* to *Show Results With Properties.* 

| Í                        | DocMax - Support 5.6 Testing Version |                   |                              |                  |          |                    |                          |                      |  |
|--------------------------|--------------------------------------|-------------------|------------------------------|------------------|----------|--------------------|--------------------------|----------------------|--|
|                          | •                                    | Documen           | ts                           |                  |          |                    |                          |                      |  |
|                          |                                      |                   |                              |                  | P        | X                  |                          |                      |  |
|                          | Results<br>Layout +                  | Preview<br>Pane • | Show Superseded<br>Documents | View<br>Document | Open     | Delete<br>Document | Append other<br>Document | Append<br>External F |  |
|                          | Show Results With Properties         |                   |                              |                  |          |                    |                          | Selected Do          |  |
| Show Results Detail Grid |                                      |                   | <                            | Gene             | ral Docu | iment Sea          | rch                      |                      |  |

2. Use the Restrict To options to limit the results to what is required and click Search. To avoid including Lost Buildings add 'Building is Lost' is equal to 'No'.

| Advanced Search                                                                                  |             |            |               |                                       |  |  |  |  |  |  |  |
|--------------------------------------------------------------------------------------------------|-------------|------------|---------------|---------------------------------------|--|--|--|--|--|--|--|
| Customised search with specific criteria. The results can be displayed in your preferred layout. |             |            |               |                                       |  |  |  |  |  |  |  |
|                                                                                                  |             |            |               |                                       |  |  |  |  |  |  |  |
|                                                                                                  | Restrict To | Field      | Condition     | Value                                 |  |  |  |  |  |  |  |
|                                                                                                  | Columns     | Categories | ▼ is any of ▼ | <ul> <li>Meeting Minutes X</li> </ul> |  |  |  |  |  |  |  |
|                                                                                                  | Sort Order  | Title      | ▼ contains ▼  | Committee                             |  |  |  |  |  |  |  |

3. The list of documents will then have tick boxes next to them, which you can tick individually, or use the *Select / Deselect Al*/box to select the documents.

| Search 📀 6 records displayed                                                  |                                    |   |  |  |  |  |  |  |
|-------------------------------------------------------------------------------|------------------------------------|---|--|--|--|--|--|--|
| Select / Deselect All                                                         | Save Changes Discard Changes       |   |  |  |  |  |  |  |
| Title                                                                         | Assigned To                        | ~ |  |  |  |  |  |  |
| Committee Meeting Minutes 1/02/2023                                           | Status   Action Date               | • |  |  |  |  |  |  |
| Committee Meeting Minutes 12/12/2022     Committee Meeting Minutes 15/01/2023 | Ocument Details                    |   |  |  |  |  |  |  |
| Committee Meeting Minutes 15/02/2023                                          | Category  Meeting Minutes          |   |  |  |  |  |  |  |
| Committee Meeting Minutes 15/12/2022     Committee Meeting Minutes 31/03/2023 | Search Words 🔹 Add 🕂               |   |  |  |  |  |  |  |
|                                                                               | Online Portal                      |   |  |  |  |  |  |  |
|                                                                               | Upload to Portal?                  |   |  |  |  |  |  |  |
|                                                                               | Document Group                     | * |  |  |  |  |  |  |
|                                                                               | Remove from v<br>Portal after Date |   |  |  |  |  |  |  |
|                                                                               | 📀 File Details                     | l |  |  |  |  |  |  |
|                                                                               | Document Expires 03/04/2030 💌      |   |  |  |  |  |  |  |
|                                                                               |                                    |   |  |  |  |  |  |  |
|                                                                               |                                    |   |  |  |  |  |  |  |

- 4. The following fields can then be updated:
  - Status
  - Assigned To
  - Action Date
  - Category
  - Search Words
  - Online Portal
  - Document Expires